# Navodilo za dostop do strežniških map preko FTP protokola

Tudi od doma lahko dostopate do map na strežniku:

- 1. Uporabnik na strežniku tron (H)
- 2. Skupne mape aktivov na strežniku tronu, kot so (fiz-inf, kem, bio, ang, geo, mat, nem-fra-sp, psi-soc-fil, slo, svz, zgo-gla-zgu)

# 1.) NASTAVITVE STREŽNIKOV V FTP ODJEMALCU WINSCT – DOSTOP DO H (»UPORABNIK«)

# Program WinSCP 5.15.5 brezplačno prenesete iz

https://sourceforge.net/projects/winscp/files/WinSCP/5.15.5/WinSCP-5.15.5-Setup.exe/download.

#### Zaženite program WinSCP 5.15.5 in kliknite na New Site

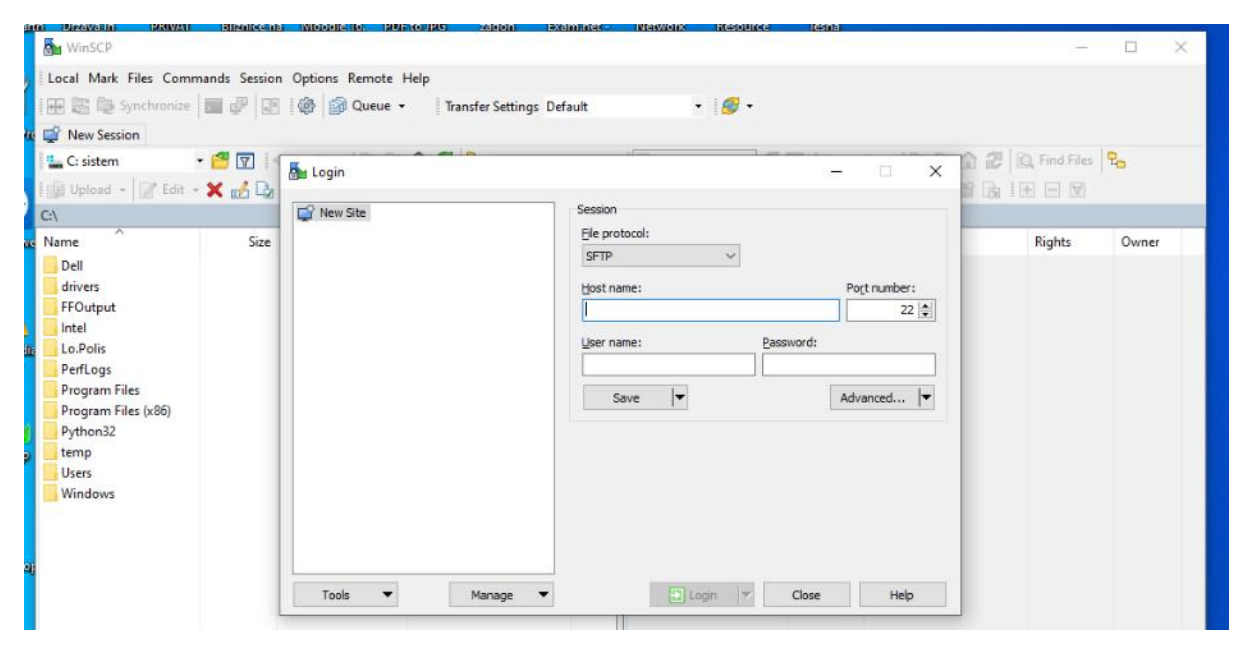

Izpolnite oknom **Session**, kot je navedeno na sliki zaslona, le da namesto **martin** zamenjate s svojim uporabniškim imenom, ki ga uporabljate za šolsko računalniško prijavo.

| I New Session             |            |                                                                                                    |                    |                    |
|---------------------------|------------|----------------------------------------------------------------------------------------------------|--------------------|--------------------|
| 🖕 C: sistem 🔹 🚰 🔽 🛛       | Login      | oli Mala di Malandari di Malandari da Malandari da Malandari da Malandari da Malandari da Malandari da Malandari | - 0 × 0            | 🔐 🖾 Find Files 🛛 🎭 |
| 🛛 Upload 👻 📝 Edit 🕘 🗶 🚮 🏹 |            |                                                                                                    | 12                 | a II I V           |
| 1                         | 💕 New Site | Session                                                                                                    |                    |                    |
| ame Size                  |            | Ele protocol: Encryption:                                                                                        |                    | Rights Owner       |
| Dell                      |            | FTP V TLS/SSL Imp                                                                                                | licit encryption 🗸 |                    |
| drivers                   |            | Host name:                                                                                                    | Port number:       |                    |
| FFOutput                  |            | ftp.sentvid.org                                                                                                  | 990 🜲              |                    |
| Intel                     |            |                                                                                                    |                    |                    |
| Lo.Polis                  |            | gser name: Eassword:                                                                                             |                    |                    |
| PerfLogs                  |            |                                                                                                    |                    |                    |
| Program Files (x86)       |            | Agonymous login                                                                                                  |                    |                    |
| Python32                  |            | Şave 🗸                                                                                                    | Advanced           |                    |
| temp                      |            |                                                                                                    |                    |                    |
| Users                     |            |                                                                                                    |                    |                    |
| Windows                   |            |                                                                                                    |                    |                    |
|                           |            |                                                                                                    |                    |                    |
|                           |            |                                                                                                    |                    |                    |
|                           |            |                                                                                                    |                    |                    |

| Host name: ftp.sentvid.org                     |                                                                                |
|------------------------------------------------|--------------------------------------------------------------------------------|
| File protokol: FTP                             |                                                                                |
| Encryption: TLS/SSL Implicit encr              | yption                                                                         |
| Port number: 990                               |                                                                                |
| User name: uporabniki up_ime                   | (up_ime je vaše šolsko uporabniško ime, ( - ta znak dobimo tako, da pritisnemo |
| tipko <b>AltGr</b> in nato še tipko <b>w</b> ) |                                                                                |

|                                                                                              | FTP V TLS/S                                                                                                    | tion:<br>SL Implicit encryption V                                                                                                    | Rights Owner                                                                                                    |
|----------------------------------------------------------------------------------------------|----------------------------------------------------------------------------------------------------|----------------------------------------------------------------------------------------------------|----------------------------------------------------------------------------------------------------|
| Save session at<br>Site name:<br>Uporabnik Gim<br>Eolder:<br>none><br>Save gass<br>Qreate de | s site ? × nazija Šentvid                                                                                                    | Port number:<br>990 :                                                                                                    |                                                                                                    |
|                                                                                              | Save session a<br>Site name:<br>Uporabnik Gim<br>Eolder:<br><a href="mailto:save gass">save gass</a><br><a href="mailto:greatedecomposition">Greatedecomposition</a> | Save session as site ? × Site name: Uporabnik Gimnazija Šentvid Eolder: Crone> Save gassword (not recommended) Create desktop shortcut OK Cancel Help | Save session as site ? X Port number:<br>Site name: 990 @<br>Uporabnik Gimnazija Šentvid<br>Eolder:<br>crione ><br>Save gassword (not recommended)<br>Greate deaktop shortcut<br>OK Cancel Help |

Kliknite na Save in določite ime dostopa, recimo Uporabnik Gimnazija Šentvid in zaključite z OK.

# 2.) NASTAVITVE STREŽNIKOV V FTP ODJEMALCU WINSCT - DOSTOP DO O (»AKTIVI«)

Kliknite na **New Site**, da nastavite še dostop do vašega aktiva na strežniku. Izpolnite oknom **Session**, kot je navedeno na spodnji sliki zaslona, le da namesto **martin** zamenjate s svojim uporabniškim imenom, ki ga uporabljate za šolsko računalniško prijavo.

| Name<br>Dell<br>drivers<br>FFOutput<br>Intel<br>Lo.Polis<br>Program Files<br>Program Files (x86)<br>Python32<br>temp<br>Users<br>Windows | Size | Vew Site Uporabnik Gimnazija Šentvid | Session<br>Ele protocol: Encryption:<br>FTP TLS/SSL Implicit encryption T<br>Host name: Port number:<br>ftp.sentvid.org 990<br>User name: Bassword:<br>aktivi  martin<br>Agonymous login<br>Save T Advanced T |  |
|----------------------------------------------------------------------------------------------------|------|--------------------------------------|----------------------------------------------------------------------------------------------------|--|
|                                                                                                    |      | Iools ▼ Manage ▼                     | Close Help                                                                                                    |  |

Host name: ftp.sentvid.org File protokol: FTP Encryption: TLS/SSL Implicit encryption Port number: 990 User name: aktivi|up\_ime (up\_ime je vaše šolsko uporabniško ime, (|- ta znak dobimo tako, da pritisnemo tipko AltGr in nato še tipko w)

Kliknite na Save in določite ime dostopa, recimo AKTIVI Gimnazija Šentvid in zaključite z OK.

| San WinSCP                                                                                                    |                                                                          | - 🗆 ×                                                                                                    | × |
|----------------------------------------------------------------------------------------------------|--------------------------------------------------------------------------|----------------------------------------------------------------------------------------------------|---|
| Local Mark Files Commands Session                                                                                                    | Options Remote Help                                                      |                                                                                                    |   |
| 🔛 📰 🕞 Synchronize 📰 🚅 😰                                                                                                    | 🛞 🔐 Queue 🔹 🛛 Transfer Settings De                                       | efault - 🔗 -                                                                                                    |   |
| 🗳 New Session                                                                                                    |                                                                          |                                                                                                    |   |
| 💺 C: sistem 🔹 🚰 🔽 🔍                                                                                                    | - • -> • 🗈 🗈 🏠 🎜 🗞                                                       |                                                                                                    |   |
| 🗐 Upload 👻 📝 Edit 👻 🛃 🞝                                                                                                    | 🌆 Login                                                                  |                                                                                                    |   |
| C:\<br>Name Size<br>Dell<br>drivers<br>FrOutput<br>Intel<br>Lo.Polis<br>PerfLogs<br>Program Files (x86)<br>Python32<br>temp<br>Users<br>Windows | New Site       Uporabnik Gimnazija Šentvid         Igools         Manage | Session       Rights       Owner         FIP       TLS/SSL Implicit encryption          Host name:       Port number:       990 €         User name:       Port number:       990 €         User name:       Password:       altivi/martin         Adjvanced       ▼         Save       Save session as site       ? ×         Site name:       Adjvanced       ▼         Aktivi Gimnazija Šentvid       Eolder:       Fonne>         Implicit encryption       ✓       Save password (not recommended)         Create desktop shortout       OK       Cancel |   |

Za dostop do strežniških map kliknete na ustrezno stran (Aktivi Gimnazija Šentvid ali Uporabnik Gimnazija Šentvid) in kliknite na Login.

| and the second second second second second second second second second second second second second second second                                           |                                                                             |                                                                                                    |                  |       |   |
|----------------------------------------------------------------------------------------------------|-----------------------------------------------------------------------------|----------------------------------------------------------------------------------------------------|------------------|-------|---|
| Se WinSCP                                                                                                    |                                                                             |                                                                                                    |                  |       | × |
| Local Mark Files Commands Session Option                                                                                                    | ions Remote Help                                                            |                                                                                                    |                  |       |   |
| 🔢 🖶 📇 🎭 Synchronize 🔄 🐙 😰 🛙 🏟                                                                                                    | Queue • Transfer Settings Defa                                              | ault 🔹 💋 🗸                                                                                                    |                  |       |   |
| 🕴 🚅 New Session                                                                                                    |                                                                             |                                                                                                    |                  |       |   |
| 📲 C: sistem 🔹 🚰 💟 🔄 📼                                                                                                    | » - 🗈 🗈 🏠 🎜 🐾                                                               |                                                                                                    | 🔓 记 🔯 Find Files | 20    |   |
| 🗄 🞲 Upload 👻 📝 Edit 👻 🔀 🔂 🚮 U                                                                                                    | ogin                                                                        | – 🗆 X                                                                                                    |                  |       |   |
| C:\<br>Name Size                                                                                                    | New Site                                                                    | Session                                                                                                    | Rights           | Owner |   |
| Name Size<br>Dell<br>drivers<br>FFOutput<br>Intel<br>Lo.Polis<br>PerfLogs<br>Program Files<br>Program Files<br>Program Files<br>Vibers<br>Users<br>Windows | Aktivi Gimnazija Šentvid<br>Uporabnik Gimnazija Šentvid<br>Iools V Manape V | Ele protocol:       Encryption:         FTP       TLS/SSL Implicit encryption         Host name:       Port number:         ftp.sentvid.org       990         User name:       Password:         aktivijmartin | Rights           | Owner |   |

### Kliknite na Yes.

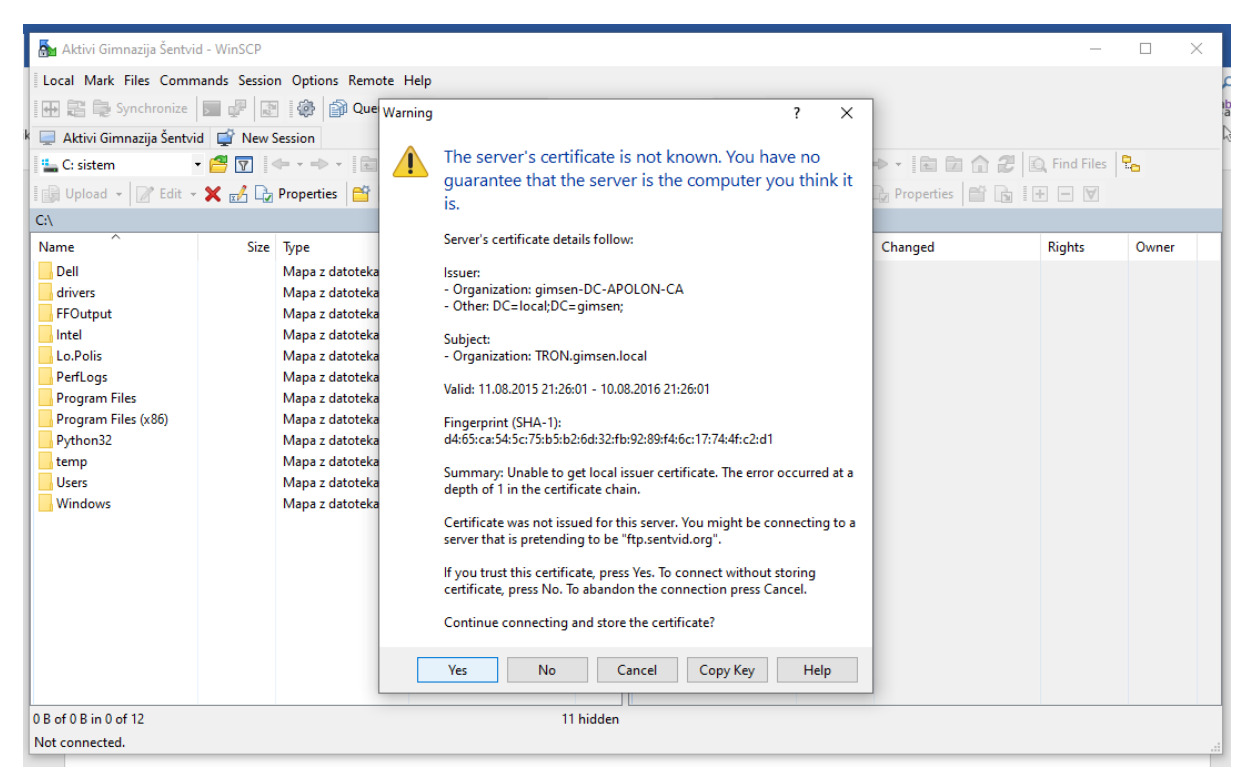

Odtipkajte geslo za prijavo v šolske računalnike in potrdite z OK.

| Local Mark Files Comma                                                                                                   | nds Session Options Remote H                                                                                                    | lelp                                                                                 |                                               |              |                     |                |       |  |
|----------------------------------------------------------------------------------------------------|----------------------------------------------------------------------------------------------------|--------------------------------------------------------------------------------------|-----------------------------------------------|--------------|---------------------|----------------|-------|--|
| He we synchronize                                                                                                    | Cueue •                                                                                                    | Iranster Settings Default                                                            | •                                             | - ·          |                     |                |       |  |
| Uporabnik Gimnazija Sen                                                                                                  | itvid 🚅 New Session                                                                                                    |                                                                                      |                                               | l etit mer i |                     | et las cuertos | 8     |  |
| Upload - 2 Edit - 2                                                                                                    | 🔁 💟 Properties 🔐 👔                                                                                                    | • • •                                                                                | I Download                                    | • 2 Edit • 3 | C and Da Properties |                | 120   |  |
| Name<br>Dell<br>drivers<br>FFOutput<br>Intel<br>Lo.Polis<br>PerfLogs<br>Program Files<br>Program Files (x86)<br>Python32 | Size Type<br>Mapa z datotekami<br>Mapa z datotekami<br>Mapa z datotekami<br>Mapa z datotekami<br>Mapa z datotekami<br>Mapa z datotekami<br>Mapa z datotekami<br>Mapa z datotekami | Password - Uporabnik Gimnazija<br>Connecting to ftp.sentv<br>TLS connection establis | . Šentvid<br>id.org:990<br>hed. Waiting for w | X            | Size Changed        | Rights         | Owner |  |
| Users                                                                                                    | Mapa z datotekami                                                                                                    | Password:                                                                            |                                               |              |                     |                |       |  |
| Windows                                                                                                    | Mapa z datotekami                                                                                                    | ок                                                                                   | Cancel                                        | Help         |                     |                |       |  |

Na desni strani imate mape/datoteke iz strežnika, na levi pa lokalne mape/datoteke. Premikate jih lahko tudi z vlečenjem.

| 🌆 C:\ - Uporabnik Gimna                                         | zija Šentvid - | WinSCP            |                     |                      |         |                | -      |       | × |
|-----------------------------------------------------------------|----------------|-------------------|---------------------|----------------------|---------|----------------|--------|-------|---|
| Local Mark Files Commands Session Options Remote Help           |                |                   |                     |                      |         |                |        |       |   |
| 🔛 😤 📚 Synchronize 🔳 🥵 🎲 Queue 🔹 🛛 Transfer Settings Default 🔹 🥩 |                |                   |                     |                      |         |                |        |       |   |
| k 🕎 Uporabnik Gimnazija Š                                       | entvid 💣 I     | New Session       |                     |                      |         |                |        |       |   |
| 🖺 🗠 sistem 🔹 🖆 😨 🗇 🗢 👘 🖉 🔁 🔛 👘 🚰 😨 🔷 👘 🖉 🔁                      |                |                   |                     |                      |         |                |        |       |   |
| 🕼 Upload 👻 📝 Edit 👻 🛃 🎝 Properties 🏾 🗂 🕞 🛨 🖃 🗑                  |                |                   |                     | 📲 🔂 Download 👻 📝 Edi | t - 🗙 🚮 | Properties 📑 🔝 | + - \  |       |   |
| C:\                                                             |                |                   |                     | /                    |         |                |        |       |   |
| Name                                                            | Size           | Туре              | Changed             | Name                 | Size    | Changed        | Rights | Owner | ^ |
| Dell                                                            |                | Mapa z datotekami | 30.11.2016 11:49:11 | ±                    |         | 10.05.2010     |        |       |   |

Programa ne posodabljajte. Najvišja verzija, ki podpira obojestranski prenos je WinSCP 5.15.5. Pri novejši verziji programa ne deluje prenos iz lokalnega na strežnik. Če te opcije ne potrebujete, lahko program posodobite .